# University of Houston Z Clear Lake

Human Resources

### **Department Contact: Printing Applications**

| Go to the <u>HR Employment</u><br><u>page.</u>                                                                                                    | Employment                                                                                                    |                                                                                                    |              |
|----------------------------------------------------------------------------------------------------|----------------------------------------------------------------------------------------------------|----------------------------------------------------------------------------------------------------|--------------|
| <ol> <li>Click on Access to<br/>Taleo Administration<br/>Site.</li> <li>Login with your computer<br/>login credentials (Last<br/>Name and Password).</li> </ol> | New Employees     Search faculty, staff, and a       Discover UHCL     Our online application system enables yoe employment opportunities. If there is a parply and become part of our extended a updated with new opportunities. All positive system to protect the system of the updated with new opportunities. All positive system to protect the system of the updated with new opportunities. All positive system of the updated with new opportunities. All positive system of the updated with new opportunities. All positive system of the updated with new opportunities. All positive system of the updated with new opportunities. All positive system of the updated with new opportunities. All positive system of the updated with new opportunities. All positive system of the updated with new opportunities. All positive system of the updated with new opportunities. All positive system of the updated with new opportunities. All positive system of the updated with new opportunities. All positive system of the updated with new opportunities. All positive system of the updated with new opportunities. All positive system opportunities. All positive system opportunitsystem opportunities. All positive system opportunities. A | administrative positions<br>rou to view all of the current staff and faculty<br>position which meets your needs, we encourage you to<br>family. The online application system is regularly<br>sitions must be posted a minimum of 10 business days<br>TALED Administration Site<br>UHCL                                                                                                    |              |
| 2. Click Sign In.                                                                                                    |                                                                                                    | Sign-In for unstateo net Notice: Do <u>NOT</u> Bookmark This Page! Please sign in using your campus username and password to proceed. Example usernames: setter, or settercard                                                                                                    |              |
| screen displays.                                                                                                    |                                                                                                    | Username: Username Password Password Please contact the Support Center at 281-283-2828 or SupportCenter@uhcl.edu for login issues.                                                                                                    | 2<br>Sign in |
| 3. Click Requisitions in the Quick Access list.                                                                                                    | Recruiting Oracle Business Intelligence                                                                                                    | ome to your Talent Management suite!                                                                                                    |              |
| Note: Any requisitions you<br>are a Department Contact<br>on will appear in list form.                                                                          | Centers<br>Recruiting<br>Oracle Business Intelligence<br>Carrowares<br>Requisitions<br>Carrowares<br>3<br>Additional reso<br>As you naviga<br>in order to retu                                                                                                    | Welcome Center. To navigate to an application, click the corresponding tab in the menu bar above or the<br>ig link in the Centers section on the left. You can also jump directly to related processes by clicking the Quick<br>on the left.<br>sources are available in the top right corner of the screen.<br>Late through the Talent Management suite, remember that you can always click "Home" at the top of the screen<br>turn to the Welcome Center. |              |
| 4. Click on the blue                                                                                                    |                                                                                                    |                                                                                                    |              |
| number next to the appropriate requisition.                                                                                                    | Requisitions Candidates Offers Li                                                                                                    | ibraries •                                                                                                    |              |
| This will lead directly to                                                                                                    | Title ID                                                                                                    | 1 🔻 Status Status Detail 🔤 ★ Employment Rep                                                                                                    | De           |
| the applicant list for the requisition.                                                                                                    | 6 Admissions Evaluator I STA00                                                                                                    | 000904 Open Expired (5/27/17, 11:59 ★ Slovacek Joanne PM)                                                                                                    | Fish         |
|                                                                                                    | 1 Customer Service Rep STA00                                                                                                    | 000614 Open Posted (Ongoing) 🛧 Slovacek Joanne                                                                                                    | Fish         |
|                                                                                                    | 2 Dispatcher IV STA0                                                                                                    | 000521 Open Unposted (3/8/17, + Slovacek Joanne<br>11:55 PM)                                                                                                    | Hill (       |
|                                                                                                    | 3 Admissions Evaluator II STA0                                                                                                    | 000438 Open Expired (12/1/16, 12:59 🖕 Varela Abby                                                                                                    | Fish         |
|                                                                                                    |                                                                                                    |                                                                                                    |              |

## University of Houston Z Clear Lake

#### **Department Contact: Printing Applications**

Human Resources

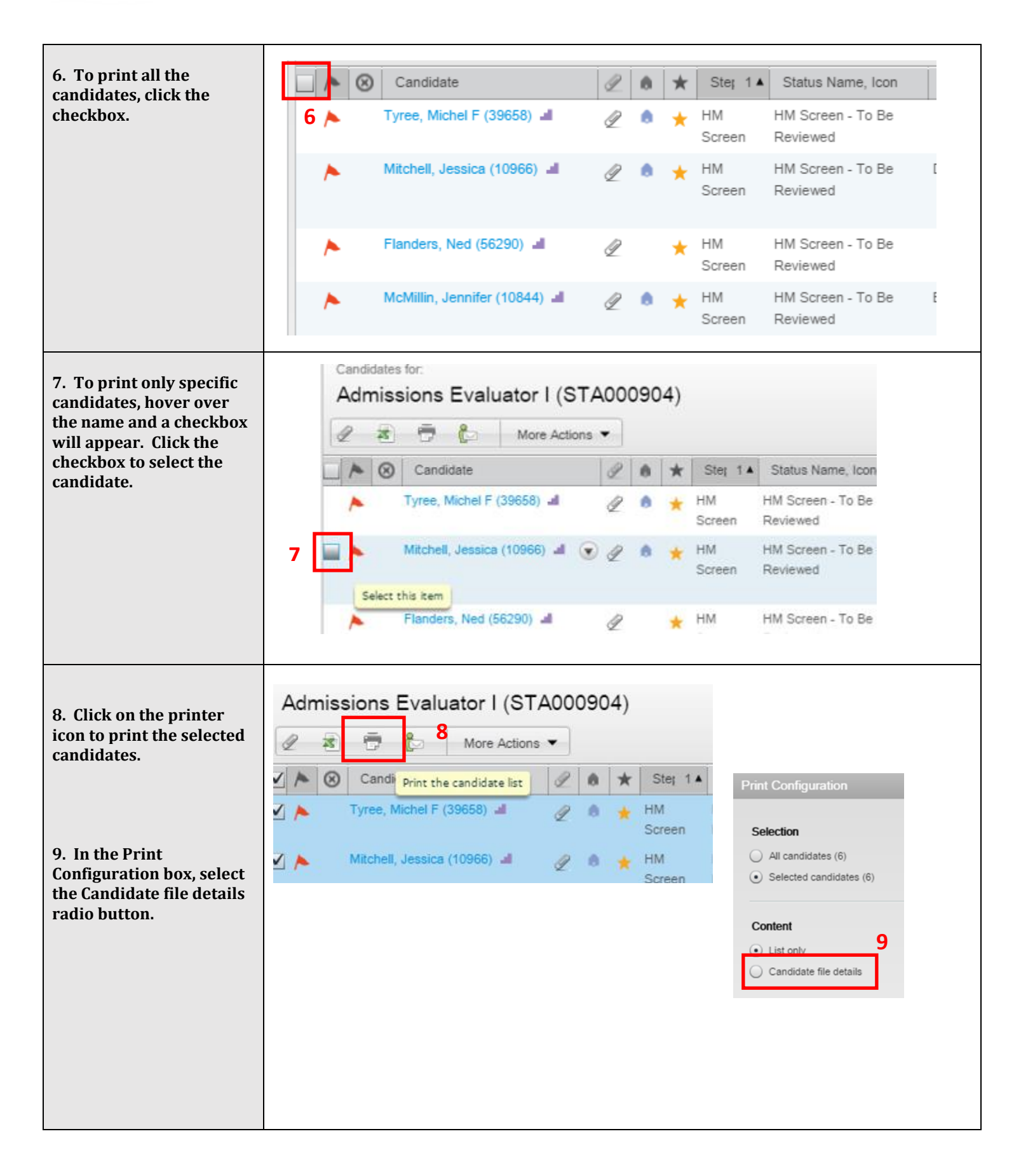

University of Houston Z Clear Lake

### **Department Contact: Printing Applications**

Human Resources

| 10. The only boxes that should be checked are:                                                                                                    | Print Configuration                                                                |                                                                                                    |                              |
|----------------------------------------------------------------------------------------------------|------------------------------------------------------------------------------------|----------------------------------------------------------------------------------------------------|------------------------------|
| <ul> <li>Personal Information</li> <li>Experience &amp;</li> <li>Credentials</li> <li>Questionnaire</li> <li>References</li> <li>Attachments</li> </ul> | Selection<br>All candidates (6)<br>Selected candidates (6)<br>Content<br>List only | Section     Job Submission     ✓ Job Submission     External Services     10     Submission Information     Submission Information     ✓ Experience and Gredentials                                                                              | Order                        |
| 11. Click Print (PDF).                                                                                                    | Candidate file details Options Insert page break after: Each section Reset         |                                                                                                    | 11 4 V<br>Print (PDF) Cancel |
| 11. The PDF will load for<br>you to print.                                                                                                    | CandidatePrint.jas                                                                 | n 1 / 70 Ĉ ≛ ē □ +<br>Candidate Information                                                                                                    |                              |
|                                                                                                    |                                                                                    | Note: Due to the PDF conversion process, this PDF document<br>may not accurately represent the formatting of the attachments<br>that were converted. Please click on the attachment links for<br>each candidate to view the original attachment. |                              |